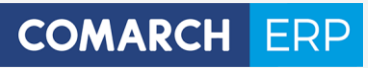

# **Ulotka**

Zmiany w wersji 2016.6.1

Data produkcji wersji: 27 czerwca 2016

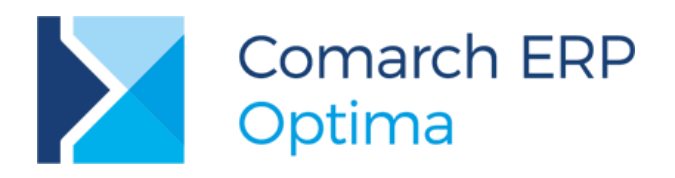

Wersja 2016.6.1

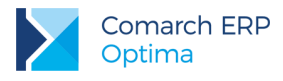

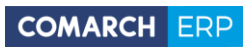

# Spis treści

| 1 | Ins   | stalacja systemu                         | 3  |
|---|-------|------------------------------------------|----|
|   | 1.1   | Zmiany wymagań sprzętowych i systemowych | 3  |
| 2 | Re    | instalacja programu                      | 3  |
|   | 2.1   | Reinstalacja z poprzedniej wersji        | 3  |
|   | 2.2   | Współpraca z Microsoft SQL Server        | 4  |
|   | 2.3   | Współpraca z innymi aplikacjami          | 5  |
| 3 | Og    | jólne                                    | 6  |
|   | 3.1   | Nowości                                  | 6  |
|   | 3.2   | Zmiany                                   | 7  |
|   | 3.3   | Poprawiono                               | 8  |
| 4 | На    | ndel                                     | 8  |
|   | 4.1   | Nowości                                  | 8  |
|   | 4.2   | Zmiany                                   | 8  |
|   | 4.3   | Poprawiono                               | 8  |
|   | 4.4   | Współpraca z Comarch e-Sklep             | 8  |
|   | 4.4.1 | 1 Poprawiono                             | 8  |
| 5 | Ws    | spółpraca z Comarch ERP Mobile Sprzedaż  | 9  |
|   | 5.1   | Zmiany                                   | 9  |
| 6 | Ks    | ięgowość                                 | 9  |
|   | 6.1   | Nowości                                  | 9  |
|   | 6.2   | Poprawiono                               | 10 |
| 7 | Pła   | ace i Kadry                              | 10 |
|   | 7.1   | Poprawiono                               | 10 |
|   |       |                                          |    |

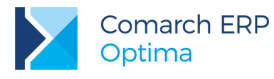

# 1 Instalacja systemu

**Uwaga: Comarch ERP Optima** w wersji 2016.6.1 nie jest wspierana na systemie operacyjnym Windows XP oraz Windows Server 2003.

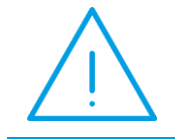

**Uwaga: Comarch ERP Optima** w wersji 2016.6.1 wymaga wykupionej gwarancji na dzień 27.06.2016. W przypadku kończącego się wcześniej terminu gwarancji, praca na tej wersji programu nie będzie możliwa.

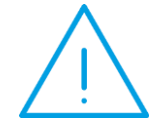

**Uwaga: Comarch ERP Optima** od wersji 2014.5.1 dla baz konfiguracyjnych utworzonych w tej wersji wymaga zainstalowania aplikacji **Comarch ERP Menadżer Kluczy** w wersji 2014.5.1 lub wyższej. Nie jest to konieczne dla baz konfiguracyjnych skonwertowanych z wersji wcześniejszych niż 2014.5.1.

Szczegółowe informacje na temat instalacji znajdują się w Instrukcji instalacji.

### 1.1 Zmiany wymagań sprzętowych i systemowych

- Procesor firmy Intel lub AMD min. 2 GHz
- 2 GB pamięci RAM
- Dysk: 5 GB wolnej przestrzeni
- System operacyjny Windows 10, Windows 8, Windows 7, Windows Vista Service Pack 2, Windows Server 2008
   Service Pack 2, Windows Server 2008 R2, Windows Server 2012, Windows Server 2012 R2
- Drukarka pracująca w systemie Microsoft Windows

W instalacjach wielostanowiskowych zalecamy wykorzystanie dedykowanego serwera bazy danych. W sprawie konfiguracji sprzętowej dla takich instalacji prosimy o kontakt z Autoryzowanym Partnerem Comarch.

# 2 Reinstalacja programu

### 2.1 Reinstalacja z poprzedniej wersji

W celu wykonania reinstalacji programu, należy z poziomu kreatora umieszczonego na płycie **Comarch ERP Optima** uruchomić opcję instalacji (*Zainstaluj*/ *Zainstaluj Comarch ERP Optima*). Reinstalację programu Comarch ERP Optima można uruchomić również z jednoplikowych instalatorów: ComarchERPOptimasql.exe (zawiera program + silnik SQL), ComarchERPOptima.exe. Jednoplikowe instalatory dostępne są do pobrania po zalogowaniu na stronach indywidualnych dla Klientów <u>www.comarch.pl/erp/dla-klientow</u>. Reinstalacja spowoduje wykonanie konwersji baz danych. Do reinstalacji zaleca się użycie pliku ComarchERPOptima.exe, gdyż ma on mniejszy rozmiar i krócej trwa jego pobieranie.

Wersja: 2016.6.1

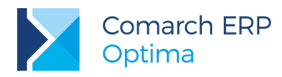

Od wersji **Comarch ERP Optima 2013.0.1** wymagana jest na komputerze obecność pakietu Microsoft .Net Framework 4.0. W przypadku jego braku zostanie on doinstalowany przez instalator **Comarch ERP Optima**.

Reinstalacja przebiega w podobny sposób, jak instalacja programu i jest dokładnie opisana w *Instrukcji instalacji*. Reinstalacja musi być wykonana na wszystkich komputerach, gdzie działa program **Comarch ERP Optima** w wersji wcześniejszej niż 2016.6.1. Reinstalacja programu spowoduje uaktualnienie wersji.

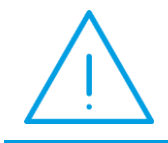

**Uwaga:** Reinstalacja powinna być przeprowadzana na programie objętym gwarancją. Jeśli termin gwarancji minął, reinstalacja spowoduje jego zablokowanie.

Reinstalacja do najnowszej wersji 2016.6.1 jest możliwa zarówno z wcześniejszych wersji 2014, 2013, 2012 oraz 2010, jak również **Comarch ERP Optima** ze "starszym interfejsem" z wersji 17.10. W przypadku konieczności skonwertowania bazy z wcześniejszej wersji programu należy zrobić to dwuetapowo, czyli najpierw zainstalować wersję 17.10, a dopiero następnie wersję 2016.6.1. Reinstalacja z wersji 17.10 do 2016.6.1 nie zachowuje wprowadzonych zmian w ustawieniach kolumn na listach w programie.

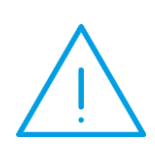

Uwaga: Ze względu na wprowadzenie w programie obsługi znaków diakrytycznych pochodzących z innych języków niż polski, wielkość bazy danych po konwersji może ulec zwiększeniu dla konwersji z wersji 2010 i wcześniejszych. W darmowej wersji Microsoft SQL Server Express może się to wiązać z koniecznością aktualizacji serwera SQL do wyższej wersji (MS SQL Server 2008 Express ograniczenie do 4GB, a w przypadku MS SQL 2008R2 Express /2012 Express/2014 Express do 10 GB) lub do jego pełnej wersji, która nie posiada ograniczeń na wielkość bazy danych. Dodatkowo w trakcie procesu konwersji zwiększa się zapotrzebowanie na ilość wolnego miejsca na dysku twardym.

# 2.2 Współpraca z Microsoft SQL Server

Od wersji 2014.5.1 system **Comarch ERP Optima** nie współpracuje z silnikiem bazy danych w wersji 2005, a od wersji 2012 system **Comarch ERP Optima** nie współpracuje z silnikiem bazy danych w wersji 2000. Przed instalacją **Comarch ERP Optima** zalecamy wykonanie kopii bezpieczeństwa dla bazy konfiguracyjnej oraz wszystkich baz firmowych. W przypadku posiadania baz z MS SQL 2005 lub 2000, aby móc pracować na **Comarch ERP Optima** 2016.6.1 należy zainstalować nowszą wersję silnika bazy danych i przenieść na niego bazy danych. Można do tego wykorzystać narzędzie **Migrator baz danych**, które znajduje się na Indywidualnych Stronach Klientów w obszarze aktualnych wersji (<u>http://www.erp.comarch.pl/klienci/default.aspx?site=2248</u>). W przypadku próby połączenia się użytkownika z silnikiem bazy danych MS SQL w wersji 2000 pojawi się komunikat: *Wybrany serwer SQL jest w wersji 2000, ta wersja nie jest obsługiwana. Skonfiguruj połączenie z serwerem SQL w nowszej wersji.* 

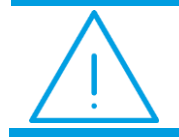

**Uwaga:** Wersja **Comarch ERP Optima 2014.5.1** i nowsze nie współpracują z silnikiem bazy danych Microsoft SQL Server 2005 oraz 2000.

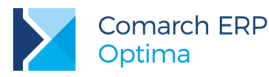

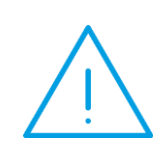

**Uwaga:** Microsoft SQL Server 2012 nie obsługuje baz pochodzących z wersji Microsoft SQL Server 2000. W przypadku konieczności przeniesienia takich baz do wersji MS SQL 2012, należy to zrobić dwuetapowo, tzn. w pierwszym kroku odtworzyć bazy pochodzące z SQL 2000 na MS SQL w wersji 2005, 2008 lub 2008 R2, wykonać kopię bezpieczeństwa i dopiero te pośrednie kopie odtwarzać na MS SQL 2012.

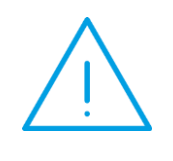

**Uwaga:** Jeżeli w wersji programu 2016.0.1 do ewidencji ryczałtowej wprowadzono zapis w stawce 2% i dowolnej innej stawce, podczas konwersji bazy danych pojawia się komunikat: Na zapisach ewidencji przychodów występują na jednym dokumencie różne stawki ryczałtowe, w tym stawka 2%. Przed konwersją należy podzielić te zapisy tak aby stawka 2% była w osobnym dokumencie.

Szczegółowe informacje dotyczące współpracy z Microsoft SQL Server znajdują się w Instrukcji instalacji.

# 2.3 Współpraca z innymi aplikacjami

Comarch ERP Optima 2016.6.1 współpracuje z następującymi aplikacjami:

| Aplikacja                              | Wersja                                                     | Uwagi                                                                                            |  |
|----------------------------------------|------------------------------------------------------------|--------------------------------------------------------------------------------------------------|--|
| Wszystko.pl                            | Aktualna wersja: Wszystko.pl                               |                                                                                                  |  |
| Comarch e-Sklep                        | 2016 lub wyższa                                            | Zalecana 2016.5                                                                                  |  |
| Comarch ERP Optima Pulpit Menadżera    | 6.1                                                        |                                                                                                  |  |
| Comarch ERP e-Pracownik                | 2016.1.1 lub wyższa                                        |                                                                                                  |  |
| Comarch ERP Mobile Kierownik Sprzedaży | 2016.4                                                     |                                                                                                  |  |
| Comarch ERP Mobile Sprzedaż            | 2016.4.2 lub wyższa                                        |                                                                                                  |  |
| Comarch ERP Mobile BI                  | Najnowsza wersja dostępna w<br>Google Play (aktualnie 3.0) | <u>https://play.google.com/store/app</u><br><u>s/details?id=com.comarch.mobile.</u><br><u>bi</u> |  |
| Comarch ERP XL                         | 2015.2 lub wyższa                                          | Zalecana 2016.3                                                                                  |  |
| Internetowe Aplikacje Pracownicze      | 1.11.70                                                    |                                                                                                  |  |
| Comarch ERP Altum                      | 2016.5                                                     |                                                                                                  |  |
| iBard24                                | 2.9.10                                                     |                                                                                                  |  |

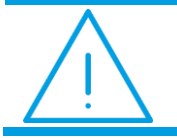

**Uwaga:** Aplikacja **Comarch ERP Mobile Sprzedaż** nie jest wspierana na Windows Mobile.

Wersja: 2016.6.1

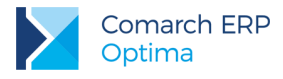

# 3 Ogólne

### 3.1 Nowości

 Generowanie plików JPK do arkusza kalkulacyjnego. Wprowadzona została możliwość wysyłania do arkusza kalkulacyjnego danych znajdujących się w generowanych plikach JPK celem łatwiejszego ich przeglądania. Na oknie *Eksport plików JPK* na zakładce *Generacja plików JPK* znajduje się parametr Podczas eksportu utwórz również pliki arkusza kalkulacyjnego. Po wygenerowaniu pliku JPK z zaznaczonym powyższym parametrem, w zależności od ustawienia parametru Otwieranie wyeksportowanych plików w menu *Widok*, nastąpi otwarcie arkusza zawierającego wyeksportowane dane (opcja *Otwieraj*) bądź wyświetlone zostanie pytanie czy plik otworzyć (opcja *Pytaj*). Tworzony plik arkusza kalkulacyjnego zawiera arkusz dotyczący danych podatnika, agregatów oraz danych poszczególnych dokumentów.

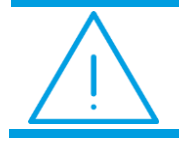

**Uwaga:** Do eksportu danych JPK do arkusza MS Excel wymagane jest połączenie z Internetem.

 Eksport plików JPK. Umożliwiono elektroniczne wysyłanie plików JPK, jak również odbieranie UPO. W tym celu na oknie Eksport plików JPK (dostępnym z poziomu Narzędzia/ Jednolity Plik Kontrolny) dodana została druga zakładka – Eksport plików JPK:

| אינ Eksport plików JPK 🛛 🗙 🗙                                           |                                                                         |                                                |             |                           |                 |               |  |
|------------------------------------------------------------------------|-------------------------------------------------------------------------|------------------------------------------------|-------------|---------------------------|-----------------|---------------|--|
| 1                                                                      | 1 Generacja plików JPK 2 Eksport plików JPK                             |                                                |             |                           |                 |               |  |
|                                                                        | Przeciaonii tutaj padówek kolumny, jeśli majona być podstawa orupowania |                                                |             |                           |                 |               |  |
| Hzedginj dagi naglowek kolulniny, jesi ma ona być podstavig grupowania |                                                                         |                                                |             |                           |                 |               |  |
|                                                                        |                                                                         | Operator wysyłający 🔺                          | Typ pliku 🔺 | Nazwa pliku               | Data utworzenia | e-Portal      |  |
|                                                                        | ¥                                                                       |                                                |             |                           |                 |               |  |
|                                                                        |                                                                         |                                                | JPK_FA      | Jpk_FA_EUR_2016-07-01_201 | 04.08.2016      | Nie wysłano   |  |
|                                                                        |                                                                         |                                                | JPK_FA      | Jpk_FA_PLN_2016-07-01_201 | 04.08.2016      | Nie wysłano   |  |
|                                                                        |                                                                         |                                                | JPK_VAT     | Jpk_VAT_PLN_2016-07-01_20 | 04.08.2016      | Nie wysłano   |  |
|                                                                        |                                                                         | ADMIN                                          | JPK_VAT     | Jpk_VAT_PLN_2016-08-01_20 | 01.08.2016      | Wysłano/nie o |  |
|                                                                        |                                                                         |                                                |             |                           | 1               |               |  |
|                                                                        |                                                                         | 4                                              |             |                           |                 |               |  |
|                                                                        | Wy:                                                                     | ślij pliki JPK_VAT:<br>Cyklicznie 💿 Na żądanie | 2           | € €                       | 1               | 1             |  |

Rys 1. Eksport plików JPK

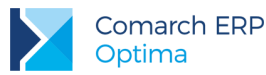

Na zakładce widoczne są pliki JPK wygenerowane na pierwszej zakładce *Generacja plików JPK*. Pliki pobierane są z katalogu do przechowywania plików JPK wskazanego w *Konfiguracji Stanowiska/ Ogólne/ Jednolity Plik Kontrolny*. Na liście prezentowane są takie informacje, jak: operator wysyłający plik JPK, typ pliku, nazwa pliku, data utworzenia oraz status pliku JPK.

Pliki ze statusem *Wysłano/nie odebrano UPO* oraz *Wysłano/odebrano UPO* będą widoczne na liście zawsze (nawet jeśli z katalogu do przechowywania tych plików zostaną usunięte). Będzie można je usunąć jedynie z okna Eksportu plików JPK pod warunkiem, że będą mieć status *Wysłano/odebrano UPO*.

Pliki JPK mogą zostać z poziomu tej zakładki seryjnie wysłane poprzez ich zaznaczenie i wybranie opcji

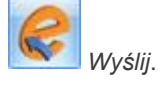

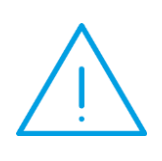

Uwaga: Jeżeli Użytkownik korzysta z podpisu kwalifikowanego (np. Szafir) podpisując nim w programie Comarch ERP Optima deklaracje np. VAT, a pomimo to podczas wysyłania pliku JPK na liście certyfikatów podpis nie jest widoczny, wówczas należy zaktualizować ze strony producenta aplikację do obsługi karty kryptograficznej i zrestartować komputer.

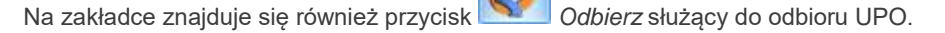

Z poziomu tej zakładki możliwe jest również podejrzenie pobranego Urzędowego Poświadczenia Odbioru za

pomocą ikony *Podgląd UPO*. Wydruk UPO dostępny jest z poziomu listy eksportowanych plików.

Wybór opcji Podgląd pliku powoduje otwarcie arkusza kalkulacyjnego zawierającego dane znajdujące się w podświetlonym na liście pliku JPK celem ich weryfikacji. Jeżeli w katalogu jest zapisany arkusz kalkulacyjny to on jest otwierany, jeśli go nie ma wówczas arkusz jest tworzony w oparciu o plik XML. W przypadku plików wysłanych na e-Portal otwierany jest plik z danymi zapisanymi w bazie firmowej.

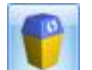

Możliwe jest również usuwanie zaznaczonych plików JPK za pomocą ikony *Usuń*. Aby usunięcie pliku JPK było możliwe, musi on mieć inny status niż *Wysłano/nie odebrano UPO*. Usunięcie pliku powoduje usunięcie go z listy plików i z katalogu do przechowywania plików JPK.

Na oknie eksportu plików JPK istnieje możliwość określenia sposobu składania pliku JPK\_VAT - cyklicznie albo na żądanie. Domyślnie parametr **Wyślij pliki JPK\_VAT** przyjmuje wartość: cyklicznie. Parametr ma zastosowanie tylko dla plików JPK\_VAT, wszystkie inne pliki JPK są wysyłane z oznaczeniem: na żądanie.

### 3.2 Zmiany

- 1. Nazwa towaru w JPK\_FA. W przypadku dokumentów wprowadzonych do rejestru VAT i eksportowanych do pliku JPK\_FA, nazwa towaru pobierana jest z pola *Opis* na pozycji dokumentu, a w przypadku jego nie uzupełnienia, z kolumny *Rodzaj.*
- JPK\_VAT brak sprzedaży i zakupu. W przypadku kiedy w określonym podczas eksportu plików JPK okresie czasu nie ma zapisów w rejestrze VAT zakupu ani sprzedaży, wówczas jest generowany plik JPK\_VAT zawierający tylko dane nagłówkowe i dane podatnika.
- Konfiguracja programu. W Konfiguracji Programu/ Ogólne zmieniono nazwę gałęzi z e-Deklaracje na e-Deklaracje/JPK. W tej gałęzi dodane zostało pole Adres usługi Web Service JPK określające adres, na jaki są wysyłane pliki JPK.

Wersja: 2016.6.1

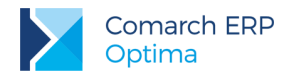

### 3.3 Poprawiono

- 1. Blokada wystawiania dokumentów rozchodowych. W przypadku połączonych kontrahentów, podczas wykonywania zadania ustawienia blokady sprzedaży na kontrahencie będącym duplikatem (z powodu istnienia przeterminowanej płatności), blokada ustawiana jest dla kontrahenta podrzędnego i kontrahenta głównego.
- 2. Łączenie kart kontrahentów. Poprawiono działanie mechanizmu łączenia kart kontrahentów na bazach pracujących na silniku baz danych SQL Server 2008 R2.
- 3. Okno Lista rozrachunków. Poprawiono wyświetlanie okno *Lista rozrachunków* przy rozdzielczości 1024x768.

# 4 Handel

#### 4.1 Nowości

1. Pięć ostatnich cen sprzedaży. Umożliwiono wywołanie okna 5 ostatnich cen towaru dla kontrahenta za pomocą skrótu klawiszowego <CTRL>+<Q>.

#### 4.2 Zmiany

1. Kategorie dokumentów handlowo magazynowych. Na dokumentach handlowo magazynowych domyślnie proponują się kategorie zgodne z domyślnymi typami w księgowości.

#### 4.3 Poprawiono

- 1. Korekta ilości do Wydania Zewnętrznego dla Rolnika. Poprawiono generowanie korekty ilości WZ w specyficznej sytuacji kiedy wystawiana jest korekta ilości do Faktury Sprzedaży powstałej z Paragonu powiązanego z Wydaniem Zewnętrznym i transakcja dotyczy kontrahenta o statusie Rolnik.
- 2. Wydruk historii towaru. Na wydruku *Chronologicznie/ Wzór standard* dostępnego z poziomu okna *Historia towaru* poprawiono drukowanie numeru dokumentu.
- 3. Podsumowanie kolumny [% Marży]. Na dokumentach handlowo magazynowych poprawiono podsumowanie dla kolumny [% Marży] dla opcji Minimum/ Maksimum.

#### 4.4 Współpraca z Comarch e-Sklep

#### 4.4.1 Poprawiono

- Operacje seryjne Zmiana parametrów Comarch e-Sklep/wszystko.pl. Jeżeli w programie skonfigurowano zarówno stanowisko e-Sklep jak i wszystko.pl, poprawiono funkcjonowanie programu w zakresie działania operacji seryjnych – Zmiana parametrów Comarch e-Sklep/wszystko.pl, które dostępne są na liście towarów z poziomu zakładki Ogólne/Cennik i Handel/Zasoby.
- Automat synchronizacji Comarch e-Sklep/wszystko.pl. Poprawiono działanie Automatu synchronizacji

   w ramach opcji Eksport oferty / Eksport zasobów są aktualizowane stany magazynowe towarów w Comarch e-Sklep.

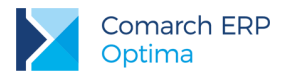

# 5 Współpraca z Comarch ERP Mobile Sprzedaż

### 5.1 Zmiany

1. Wczytywanie dokumentów z wielu stanowisk mobilnych. W przypadku, gdy podczas synchronizacji na jednym z magazynów mobilnych wystąpią braki zasobów, synchronizacja nie jest przerywana i możliwe jest wczytanie dokumentów z pozostałych stanowisk sprzedaży mobilnej.

# 6 Księgowość

#### 6.1 Nowości

1. Rejestry VAT. Operacje seryjne. Na liście dokumentów w menu kontekstowym oraz na przycisku

dodano operacje seryjne:

Ustaw atrybut – funkcja umożliwia dodanie na formularzu dokumentu atrybutu.

| 🕻 Ustawianie atrybutu na dokumentach VAT                | x |
|---------------------------------------------------------|---|
| Atrybut: KOREKTA ŚR. TRWAŁYCH 🔹<br>Wartość: 1230,0000 🗘 | ¥ |

Rys 2. Parametry seryjnego ustawiania atrybutu

lkona pioruna uaktywnia się po wybraniu z listy atrybutu. Użytkownik powinien wskazać wartość, jaka przypisana zostanie na podświetlonym/zaznaczonych dokumentach.

 Zmień parametr JPK\_FA - funkcja umożliwia zaznaczenie/odznaczenie na formularzu dokumentu parametru JPK\_FA.

| Zmień parametr JPK_FA | x |
|-----------------------|---|
| Zmień parametr JPK_FA | ¥ |

Rys 3. Parametry seryjnego ustawiania/odznaczania parametru JPK\_FA

Ikona pioruna uaktywnia się po zaznaczeniu parametru **Zmień parametr JPK\_FA**. Automatycznie zaznaczany jest również parametr **JPK\_FA**. Po zatwierdzeniu parametr zostanie zaznaczony na podświetlonym/zaznaczonych dokumentach. Jeżeli opcja **JPK\_FA** zostanie odznaczona to nastąpi odznaczenie tego parametru na wskazanych fakturach.

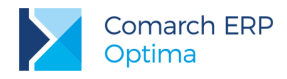

### 6.2 Poprawiono

- Rejestry VAT. Deklaracja VAT-7. W przypadku transakcji Wewnątrzunijnych, Wewnątrzunijnych trójstronnych oraz Wewnątrzunijnych - podatnikiem jest nabywca wprowadzonych do Rejestru VAT sprzedaży w stawce NP, rodzajem Usługi i odznaczonym parametrem Rozliczać w VAT-UE, wartość dokumentu wykazywana jest na formularzu deklaracji VAT-7 jedynie w poz. Dostawa towarów oraz usług, poza terytorium kraju.
- Rejestry VAT. JPK\_VAT. Jeżeli w Konfiguracji Programu/ Księgowość/ Deklaracje nie zaznaczono parametru Rozliczać VAT naliczony jeśli nie wystąpiła sprzedaż to podczas eksportu dokumentów do pliku JPK\_VAT nie przenosiły się faktury zakupowe pomimo występowania w danym miesiącu faktur sprzedażowych. Działanie poprawiono.

# 7 Płace i Kadry

### 7.1 Poprawiono

- 1. Wydruk Karta pracy. W przypadku, gdy pracownik miał odnotowaną nieobecność, na wydruku ten dzień był drukowany dwa razy. Poprawiono.
- 2. Wydruki Rachunek do umowy oraz Rachunek do umowy (wiele plików e-mail). Na wydrukach nie był wykazywany tytuł umowy. Poprawiono.
- 3. Praca rozproszona. Poprawiono import typów wypłat z pliku utworzonego wersją wcześniejszą niż 2016.5.

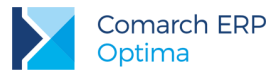

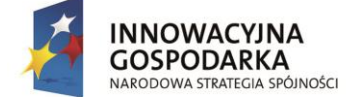

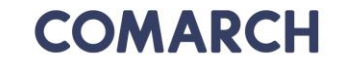

UNIA EUROPEJSKA EUROPEJSKI FUNDUSZ ROZWOJU REGIONALNEGO

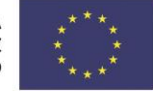

COMARCH ERP

Nieautoryzowane rozpowszechnianie całości lub fragmentu niniejszej publikacji w jakiejkolwiek postaci jest zabronione. Wykonywanie kopii metodą kserograficzną, fotograficzną, a także kopiowanie na nośniku filmowym, magnetycznym lub innym, powoduje naruszenie praw autorskich niniejszej publikacji.

Copyright © 2016 COMARCH Wszelkie prawa zastrzeżone.

> Comarch ERP Optima – Ulotka

Wersja: 2016.6.1